# Οδηγίες για εγκατάσταση πολυτονικού στα Ελληνικά.

# Πρέπει να έχουμε στο μυαλό μας ότι απαιτούνται 3 στάδια.

- 1° στάδιο : Για να το χρησιμοποιήσουμε πρέπει πρώτα να το εγκαταστήσουμε, όπως είναι τα Ελληνικά (μονοτονικό) και τα Αγγλικά.
- 2° στάδιο : Πως εναλλάσσομαι ανάμεσα στις διάφορες γραμματοσειρές όταν γράφω. (Δηλ. όπως πηγαίνω από τα Αγγλικά στα Ελληνικά και αντίθετα)
- 3° στάδιο : Όταν έχω την Ελληνική πολυτονική γραμματοσειρά, πως βγαίνουν οι διάφοροι τόνοι και τα πνεύματα. (πηγή: http://www.polytoniko.org/keyb.php?newlang=el&font=Palatino+Linotype&rig ht=no#1c

## Υλοποίηση 3 σταδίων: (Με λίγα λόγια)

## 1ο στάδιο : Εγκατάσταση της γραμματοσειράς στον η/υ μας.

(πηγή: http://support.microsoft.com/default.aspx?scid=kb;el;GR750106) Οι οδηγίες είναι για Win XP, αλλά παρόμοιες είναι και για Win7.

- 1. Κάντε κλικ στο "Έναρξη" (Start), επιλέξτε "Πίνακας Ελέγχου" (Control Panel).
- 2. Κάντε διπλό κλικ στο εικονίδιο "Τοπικές Ρυθμίσεις και Ρυθμίσεις Γλώσσας" (Regional and Language Options) [Win7:Περιοχή και γλώσσα]
- 3. Κάντε κλικ στην καρτέλα "Γλώσσες" (Languages) και στην ενότητα "Υπηρεσίες κειμένου και γλώσσες εισαγωγής" (Text services and input languages) κάντε κλικ στο κουμπί "Λεπτομέρειες" (Details).

[Win7:καρτέλα Πληκτρολόγια και γλώσσες, κλικ στο κουμπί Αλλαγή πληκτρολογίων]

- Στην καρτέλα "Ρυθμίσεις" (Settings) και στην ενότητα "Εγκατεστημένες υπηρεσίες" (Installed services) κάντε κλικ στο κουμπί "Προσθήκη" (Add).
   [Win7: Στην καρτέλα "Γενικά" και στην ενότητα "Εγκατεστημένες υπηρεσίες" (Installed services) κάντε κλικ στο κουμπί "Προσθήκη" (Add).
- 5. Κάντε κλικ στην λίστα "Γλώσσα Εισαγωγής" (Input Language) και επιλέξτε "Ελληνικά" (Greek).
- 6. Κάντε κλικ στη λίστα "Διάταξη πληκτρολογίου/IME" (Keyboard layout/IME) και επιλέξτε "Ελληνική πολυτονική" (Greek Polytonic).
- 7. Κάντε όσα κλικ χρειάζονται στο κουμπί "OK" μέχρι να κλείσουν τα παράθυρα που έχετε ανοίξει. Το πολυτονικό πληκτρολόγιο έχει εγκατασταθεί στο σύστημά σας.

# 2ο στάδιο : Πως εναλλάσσομαι ανάμεσα στις διάφορες γραμματοσειρές όταν γράφω:

Ο η/υ θεωρεί ότι τα πληκτρολόγια είναι **δύο (2).** Το Αγγλικό σε μία έκδοση και το Ελληνικό σε 2 εκδόσεις (μονοτονικό και πολυτονικό).

Από το αγγλικό στο Ελληνικό εξακολουθώ να εναλλάσσομαι όπως μέχρι τώρα, συνήθως με τον συνδυασμό πλήκτρων: alt+shift.

Όταν είμαι στο Ελληνικό στις δυο μορφές του (μονοτονικό και πολυτονικό) πηγαίνω με τον συνδυασμό πλήκτρων ctrl+shift.

### 3ο στάδιο : Όταν έχω την Ελληνική πολυτονική γραμματοσειρά, πως βγαίνουν οι διάφοροι τόνοι και τα πνεύματα.

(πηγή:http://www.polytoniko.org/keyb.php?newlang=el&font=Palatino+Linotype&right=no#1c)

Σημαντική παρατήρηση:

Για να είναι δυνατή η γραφή πολυτονικών κειμένων στα Windows XP πρέπει να είναι εγκατεστημένο το Ελληνικό πολυτονικό πληκτρολόγιο και γραμματοσειρές οι οποίες υποστηρίζουν το πολυτονικό σύστημα. Οι γραμματοσειρές της Microsoft που υποστηρίζουν την πολυτονική γραφή είναι:

- (i) Palatino Linotype (διαθέσιμη με τα Windows XP)
- (ii) Arial Unicode MS (διαθέσιμη με το Microsoft Office 2000/XP)

Σὲ κόκκινο φόντο: τὰ νεκρὰ πλῆκτρα. Σὲ παρένθεση: τί ἀποκτᾶμε χτυπῶντας τὸ πλῆκτρο

(Η παραπάνω πρόταση έχει γραφεί σε γραμματοσειρά callibri. Αν γραφεί σε Verdana έχει την παρακάτω εμφάνιση

Σὲ κὀκκινο φὀντο: τὰ νεκρὰ πλῆκτρα. Σὲ παρἑνθεση: τἱ ἀποκτᾶμε χτυπῶντας τὸ πλῆκτρο)

| 1. Κανονική διάταξη   | Server Frank                |        |                                           |  |  |
|-----------------------|-----------------------------|--------|-------------------------------------------|--|--|
| " (~) 1 2             | 3 4 5 6 7                   | 8 9 0  | (-) <sup>7</sup> (=) Back                 |  |  |
| Tab '(;) S            | ερτυθ                       | ιοπ    | ~ (\) ~ (\)                               |  |  |
| Caps Lock 🔿 🔿         | <b>δφγη</b>                 | ξκλ    | () Enter                                  |  |  |
| Shift $< \zeta$       | χψωβν                       | μ,.    | <sup>*</sup> (/) Shift                    |  |  |
| Ctrl Win<br>Key Alt   | Space                       | Alt Gr | Win<br>Key Menu Ctrl                      |  |  |
| 2. Κεφαλαία           |                             |        |                                           |  |  |
| <sup>~~</sup> () ! @  | #\$%^&                      | * ( )  | '(_) <sup>~</sup> (+) Back                |  |  |
| Tab <sup></sup> (:) " | ΕΡΤΥΘ                       | ΙΟΠ    | · (f) ^ (f) ^ (f)                         |  |  |
| Caps Lock A S         | Δ Φ Γ Η 3                   | ΕΚΛ    | " (") Enter                               |  |  |
| Shift > Z             | $X \ \Psi \ \Omega \ B \ N$ | M < >  | <sup>"</sup> (?) Shift                    |  |  |
| Ctrl Win<br>Key Alt   | Space                       | Alt Gr | Win<br>Key Menu Ctrl                      |  |  |
| 3. AltGr              |                             |        |                                           |  |  |
| ~ C, C, 7             | D £ § ¶                     | ¤ ¦ °  | $\pm (\frac{7}{(1/2)}$ Back               |  |  |
| Tab '                 | €®¥                         |        | ~ ` ` ``                                  |  |  |
| Caps Lock             |                             |        | («) (») (¬)<br>"````````````````````Enter |  |  |
| Shift                 | ©                           |        | ". Shift                                  |  |  |
| Ctrl Win Alt          | Space                       | Alt G  | Win<br>Key Menu Ctrl                      |  |  |
|                       |                             |        |                                           |  |  |

#### Υλοποίηση 3 σταδίων: : (Με περισσότερα λόγια και εικόνες)

**1ο στάδιο : Εγκατάσταση της γραμματοσειράς στον η/υ μας**, όπως είναι τα Ελληνικά και τα Αγγλικά. Οι οδηγίες είναι για τα Win XP, αλλά παρόμοιες είναι και για τα Win7.(πηγή:http://support.microsoft.com/default.aspx?scid=kb;el;GR750106)

Για να εγκατασταθεί το πολυτονικό πληκτρολόγιο θα πρέπει να ακολουθήσετε τα παρακάτω βήματα:

- 1. Κάντε κλικ στο "Έναρξη" (Start), επιλέξτε "Πίνακας Ελέγχου" (Control Panel).
- 2. Κάντε διπλό κλικ στο εικονίδιο "Τοπικές Ρυθμίσεις και Ρυθμίσεις Γλώσσας" (Regional and Language Options) [Win7:Περιοχή και γλώσσα]

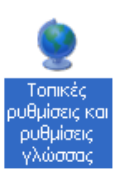

3. Κάντε κλικ στην καρτέλα "Γλώσσες" (Languages) και στην ενότητα

"Υπηρεσίες κειμένου και γλώσσες εισαγωγής" (Text services and input languages) κάντε κλικ στο κουμπί "Λεπτομέρειες" (Details).

[Win7:καρτέλα Πληκτρολόγια και γλώσσες, κλικ στο κουμπί Αλλαγή πληκτρολογίων]

| onwec poenwer                                                              | s kai puo                                           | μισεις γλώσοας                                                  |                                                              |
|----------------------------------------------------------------------------|-----------------------------------------------------|-----------------------------------------------------------------|--------------------------------------------------------------|
| Τοπικές ρυθμίσεις                                                          | ι πωσσες                                            | Ι ια προχωρημένους                                              |                                                              |
| Υπηρεσίες κειμέ<br>Για να δείτε ή νι<br>να χρησιμοποιής<br>κουμπί "Λεπτομέ | νου και γλά<br>α αλλάξετε<br>ετε για τη<br>φειες''. | όσσες εισαγωγής<br>τις γλώσσες και μεθό<br>ν εισαγωγή κειμένου, | δους που μπορείτε<br>κάντε κλικ στο<br>Λε <u>π</u> τομέρειες |
| Υποστήριξη επιπ                                                            | λούη γιώσα                                          | τας<br>                                                         |                                                              |

4. Στην καρτέλα "Ρυθμίσεις" (Settings) και στην ενότητα "Εγκατεστημένες υπηρεσίες" (Installed services) κάντε κλικ στο κουμπί "Προσθήκη" (Add). [Win7: Στην καρτέλα "Γενικά" και στην ενότητα "Εγκατεστημένες υπηρεσίες" (Installed services) κάντε κλικ στο κουμπί "Προσθήκη" (Add).

| Υπηρεσίες κειμένου και γλώσσες εισαγωγής                                                                                                    | ? 🛛                                                                                  |
|----------------------------------------------------------------------------------------------------|--------------------------------------------------------------------------------------|
| <ul> <li>Ρυθμίσεις Για προχωρημένους</li> <li>Προεπιλεγμένη γλώσσα εισαγωγής</li> <li>Επιλέξτε μία από τις εγκαταστημένες γλώσσες εια χρήση κατά την εκκίνηση του υπολογιστή σας.</li> <li>Αγγλικά (Ηνωμένων Πολιτειών) - US</li> <li>Εγκατεστημένες υπηρεσίες</li> <li>Επιλέξτε τις υπηρεσίες που θέλετε για κάθε γλώσσ</li> </ul> | ταγωγής για                                                                          |
| εμφανίζεται στη λίστα. Χρησιμοποιήστε τα κουμπι<br>"Κατάργηση" για την τροποποίηση αυτής της λίστα<br><b>ΕΝ Αγγλικά (Ηνωμένων Πολιτειών)</b>                                                                                                    | ά "Προσθήκη" και<br>ας.<br><u>Π</u> ροσθήκη<br><u>Κ</u> ατάργηση<br><u>Ιδιότητες</u> |
| Προτιμήσεις<br>Γραμμή γλώ <u>σ</u> σας) <u>Ρ</u> υθμίσεις πλήκτρων                                                                                                    |                                                                                      |
| ОК                                                                                                    | <b>Άκυρο</b> Ε <u>φ</u> αρμογή                                                       |

5. Κάντε κλικ στην λίστα "**Γλώσσα Εισαγωγής**" (Input Language) και επιλέξτε "**Ελληνικά**" (Greek).

| Ίροσθήκη γλώσσας εισαγωγής                                            | ? 🔀 |
|-----------------------------------------------------------------------|-----|
| Γλώσσα εισαγωγής:                                                     |     |
| Ελληνικά                                                              | ~   |
| Διάταξη πληκτρολογίου/ΙΜΕ:                                            |     |
| Ελληνική πολυτονική                                                   | *   |
| Γερμανική Ειβετίας<br>Δανική<br>Ειληνική - Λατινική<br>Ειληνική (220) |     |

- 6. Κάντε κλικ στη λίστα "Διάταξη Εἰἰἰηνική Λατινική κηνική [220]
   πληκτρολογίου/IME" (Keyboard layout/IME) και επιλέξτε "Ελληνική πολυτονική" (Greek Polytonic).
- Κάντε όσα κλικ χρειάζονται στο κουμπί "OK" μέχρι να κλείσουν τα παράθυρα που έχετε ανοίξει. με τελευταίο να κλείσει το μενού "Τοπικές Ρυθμίσεις και Ρυθμίσεις Γλώσσας" (Regional and Languages Options).

Το πολυτονικό πληκτρολόγιο έχει εγκατασταθεί στο σύστημά σας.

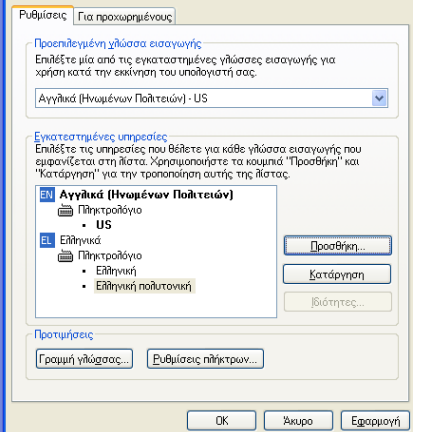

# Τα εικονίδια συνοπτικά θα είναι τα παρακάτω:

| a Thoraca Chekyon                                                                                                    | (              | (                                                                                                    |                                                                                                    |                           |                                     |                                                | antheore? we he so a way symposic concernance                                                                                                    |                     | Προαθήκη γλωασας ειααγωγής                                                                                     |                |
|----------------------------------------------------------------------------------------------------|----------------|----------------------------------------------------------------------------------------------------|----------------------------------------------------------------------------------------------------|---------------------------|-------------------------------------|------------------------------------------------|----------------------------------------------------------------------------------------------------|---------------------|----------------------------------------------------------------------------------------------------|----------------|
| Αρχείο Επεξεργασία Προβολή Αγαπημένα                                                                                                    | ι Εργαλεία Βο  | ήθεια                                                                                                    |                                                                                                    |                           |                                     |                                                | Ρυθμίσεις Για προχωρημένους                                                                                                    |                     | [λώσσα εισαγωγής:                                                                                              |                |
| 🔇 Πίσω - 🜔 - 🏠 🔎 Αναζήτησ                                                                                                    | π  🌔 Φάκελοι   |                                                                                                    |                                                                                                    |                           |                                     |                                                | Προεπιλεγμένη γλώσσα εισαγωγής                                                                                                    |                     | Ελληνικά                                                                                                    | ~              |
| εύθυνση 🔂 Πίνακης Ελέγκηση                                                                                                    |                | A                                                                                                    |                                                                                                    |                           |                                     | 💌 📑 Μετάβαση                                   | Επιλέξτε μία από τις εγκαταστημένες γλώσσες εισαγωγής γ<br>χρόση κατά την εκκίνηση του μπολογιστή σας                                                                                                    | πα                  | Διάταξη πληκτρολογίου/ΙΜΕ:                                                                                     |                |
|                                                                                                    |                | 0                                                                                                    |                                                                                                    |                           | AL                                  |                                                |                                                                                                    |                     | Ελληνική (220)                                                                                                 | ~              |
| 🖌 Πίνακας Ελέγχου 🛞                                                                                                    |                | <b>V</b>                                                                                                    | Q                                                                                                    | للبن                      | -                                   | G                                              | Αγγητκά (Ηνωμενών Ποηττείων) - US                                                                                                    |                     | Ελληνική (220)<br>Ελληνική (220) Λιατινική                                                                     | <u> </u>       |
| Αλλανή σε προβολή κατηγοριών                                                                                                    | Flash Player   | Pando Media<br>Booster                                                                                                    | QuickTime                                                                                                    | VMware Tools              | Αυτόματες<br>ενημερώσεις            | Για άτομα με<br>ειδικές ανάγκες                | Εγκατεστημένες υπηρεσίες                                                                                                    |                     | Eilihyudi (319)<br>Eilihyudi (319) Accuvicti                                                                   |                |
| 0                                                                                                    | -              |                                                                                                    | <b>R</b>                                                                                                    |                           |                                     |                                                | Επιλέξτε τις υπηρεσίες που θέλετε για κάθε γλώσσα εισαγω<br>εμφανίζεται στη λίστα. Χρησιμοποιήστε τα κουμπιά "Προσθή                                                                                                    | γής που<br>ήκη" και | Επηγική ποπυτονική<br>Επηθοιιμή                                                                                |                |
| Asite snight                                                                                                    |                |                                                                                                    |                                                                                                    | and the                   | 5=                                  |                                                | "Κατάργηση" για την τροποποίηση αυτής της λίστας.                                                                                                    |                     | Ηνωμένου Βασιλείου                                                                                             | in the second  |
|                                                                                                    | Γραμματοσειρές | ; Γραμμή<br>εργασιών και                                                                                                    | Εκτυπωτές και                                                                                                    | Ελεγκτές                  | Επιλογές<br>Internet                | Επιλογές<br>Τολεφώνου                          | Αγγλικά (Ηνωμένων Πολιτειών)                                                                                                    |                     | Ηνωμένων Πολιτειών-Dvorak                                                                                      | -              |
|                                                                                                    |                | cpydolov kai                                                                                                    | , φος                                                                                                    | Tal toot                  | Inconice                            |                                                | • US                                                                                                    |                     | Ηνωμένων Πολιτειών-Dvorak για αριστεροχειρες<br>Ηνωμένων Πολιτειών-Dvorak για δεξιόχειρες                      | 100            |
| 9                                                                                                    |                | V                                                                                                    | -                                                                                                    | 2                         | O)                                  | 1                                              | El Ελληνικά Πρ                                                                                                    | οσθήκη              | Ηνωμένων Πολιτειών-Διεθνής<br>Ινούκτιτουτ Λατινικά                                                             | 100            |
|                                                                                                    | Επιλογές       | Επιλογές                                                                                                    | Εργαλεία                                                                                                    | Ημερομηνία και            | Ήχοι και                            | Κέντρο                                         | <ul> <li>Ελληνική</li> <li>Κατ</li> </ul>                                                                                                    | τάργηση             | Ιρίανδική<br>Ισίανδική                                                                                         |                |
|                                                                                                    | ενεργείας      | φακελων                                                                                                    | οιαχειρισης                                                                                                    | saba                      | 200κευες αν                         | . ασφαλείας                                    | 1810                                                                                                    | órorec              | οι Ισπανική τη Ισπανική το Ισπανική το Ισπανική το Ισπανική διασποροποιομένου.                                 |                |
|                                                                                                    | <u> </u>       |                                                                                                    |                                                                                                    | 8                         | 2                                   |                                                |                                                                                                    |                     | Ιταίλική<br>Ιταίλική                                                                                           | 1000           |
|                                                                                                    | Λογαριασμοί    | Οδηγός                                                                                                    | Οδηγός                                                                                                    | Οθόνη                     | Ομιλία                              | Πληκτρολόγιο                                   | Προτιμήσεις                                                                                                    |                     | Καζαχαταγική                                                                                                   | and the second |
|                                                                                                    | χρηστών        | ασύρματ                                                                                                    | εγκατάστα                                                                                                    |                           |                                     | 1.000                                          | Γραμμή γιλώσσας Ρυθμίσεις πιλήκτρων                                                                                                    |                     | κειτική<br>Κφγιστάν (Κυριλλική)                                                                                | -              |
|                                                                                                    | ()             | 1                                                                                                    | 6                                                                                                    |                           | 3                                   |                                                |                                                                                                    |                     | Αστινοαμερικανική                                                                                              | 1              |
|                                                                                                    | Ποντίκι        | Проураµµат                                                                                                    | . Προσθαφαίρεση                                                                                                    | Προσθήκη                  | Σαρωτές και                         | Συνδέσεις                                      |                                                                                                    |                     | Λετονική<br>Λετονική (QWERTY)                                                                                  | 1.00           |
|                                                                                                    |                | εργασίες                                                                                                    | προγραμμάτων                                                                                                    | υλικού                    | φωτογραφι                           | . δικτύου                                      |                                                                                                    | Εφαρμογη            | Αευκορωσική<br>Αιθουανική                                                                                      |                |
|                                                                                                    |                |                                                                                                    |                                                                                                    | Τοπικές ρυθμ              |                                     | θμίσεις γλώσσας                                | ? 🗙                                                                                                    |                     | Λιθουανική IBM<br>Λουξεμβουργιανά                                                                              | ~              |
|                                                                                                    | Σύστημα        | Τείχος                                                                                                    | Τοπικές                                                                                                    | Τοπικές ρυθμί             | σεις Γλώσσες                        | Για προχωρημένους                              |                                                                                                    | -                   | SI TOTAL                                                                                                    |                |
|                                                                                                    |                | προστασίας τ                                                                                                    | μυσμισες                                                                                                    | Υπηρεσίες                 | κειμένου και γλ                     | ώσσες εισαγωγής                                |                                                                                                    |                     |                                                                                                    | -              |
|                                                                                                    |                |                                                                                                    |                                                                                                    | Για να δείτ<br>να χρησιμα | re ή να αλλάξετι<br>ποιήσετε για τr | ε τις γλώσσες και μεθ<br>ην εισαγωγή κειμένου, | όδους που μπορείτε<br>κάντε κλικ στο                                                                                                    |                     |                                                                                                    |                |
|                                                                                                    |                |                                                                                                    |                                                                                                    | κουμπί "Λε                | πτομέρειες".                        |                                                |                                                                                                    |                     |                                                                                                    |                |
| and the second second se | -              | - Collection                                                                                                    | Contraction of the local division of the local division of the loc | 3                         |                                     |                                                | //entopepeteç                                                                                                    |                     |                                                                                                    |                |
| and the second second se |                |                                                                                                    | 1000                                                                                                    | - Υποστήριξι              | η επιπλέον γλώσ                     | ισας                                           | and from the second second sec |                     |                                                                                                    |                |
|                                                                                                    |                |                                                                                                    |                                                                                                    | εγκαταστή                 | ισετε πρόσθετε                      | ς γλώσσες, επιλέξτε τ                          | ο κατάλληλο                                                                                                    | Contraction of the  |                                                                                                    |                |
|                                                                                                    |                |                                                                                                    | -                                                                                                    | Παισιο επε                | :γχου παρακατώ<br>ίσταση αρχείων    | ν.<br>γ για γλώσσες με περίr                   | ίλοκη γραφή και                                                                                                    |                     |                                                                                                    |                |
|                                                                                                    |                |                                                                                                    |                                                                                                    | γραφή<br>της Τα           | από τα δεξιά πρ                     | οος τα αριστερά (συμι                          | εριλαμβανομένης                                                                                                    |                     |                                                                                                    |                |
|                                                                                                    |                |                                                                                                    |                                                                                                    | Еуката                    | ίσταση αρχείων                      | ίδοτονΑ σαπρώξιν τον                           | Ric Arian                                                                                                    | Carlos Carlos and   | the second second second second second second second second second second second second second second second s |                |
|                                                                                                    |                |                                                                                                    |                                                                                                    |                           |                                     |                                                |                                                                                                    |                     | and the second                                                                                                 |                |
| Contract of the local division of the                                                                                                    |                |                                                                                                    |                                                                                                    |                           |                                     |                                                | Charles and Distance                                                                                                    |                     |                                                                                                    |                |
|                                                                                                    |                | the state of the state of the s | Contraction of the                                                                                                    |                           |                                     |                                                | Contraction of the second second second                                                                                                    | State State         |                                                                                                    |                |
|                                                                                                    |                |                                                                                                    |                                                                                                    |                           |                                     |                                                | Address of the second second sec                                                                                                    |                     |                                                                                                    |                |
|                                                                                                    |                |                                                                                                    |                                                                                                    |                           |                                     |                                                |                                                                                                    |                     |                                                                                                    |                |
| έναρξη                                                                                                    |                |                                                                                                    |                                                                                                    |                           |                                     |                                                |                                                                                                    |                     | EN                                                                                                    | B 16 9 8 46    |
| inside or press Ctrl+G                                                                                                    |                |                                                                                                    |                                                                                                    |                           |                                     |                                                |                                                                                                    |                     |                                                                                                    |                |
|                                                                                                    |                | -                                                                                                    | A (1)                                                                                                    |                           |                                     |                                                |                                                                                                    |                     | iii EN                                                                                                    | In the state   |

#### 2ο στάδιο : Πως εναλλάσσομαι ανάμεσα στις διάφορες γραμματοσειρές όταν γράφω:

Όπως παρατηρείτε και στην εικόνα ο η/υ θεωρεί ότι τα πληκτρολόγια είναι δύο (2). Το Αγγλικό και το Ελληνικό σε 2 εκδόσεις (μονοτονικό και πολυτονικό).

Από το αγγλικό στο Ελληνικό εξακολουθώ να εναλλάσσομαι όπως μέχρι τώρα, συνήθως με τον συνδυασμό πλήκτρων: alt+shift.

Όταν είμαι στο Ελληνικό στις δυο μορφές του (μονοτονικό και πολυτονικό) πηγαίνω με τον συνδυασμό πλήκτρων ctrl+shift.

Σημαντική παρατήρηση:

Για να είναι δυνατή η γραφή πολυτονικών κειμένων στα Windows XP πρέπει να είναι εγκατεστημένο:

- 1. το Ελληνικό πολυτονικό πληκτρολόγιο και
- 2. γραμματοσειρές οι οποίες υποστηρίζουν το πολυτονικό σύστημα. Οι γραμματοσειρές της Microsoft που υποστηρίζουν την πολυτονική γραφή είναι:
  - (i) Palatino Linotype (διαθέσιμη με τα Windows XP)
  - (ii) Arial Unicode MS (διαθέσιμη με το Microsoft Office 2000/XP)

#### 3ο στάδιο : Όταν έχω την Ελληνική πολυτονική γραμματοσειρά, πως βγαίνουν οι διάφοροι τόνοι και τα πνεύματα.

(πηγή:http://www.polytoniko.org/keyb.php?newlang=el&font=Palatino+Linotype&right=no#1c)

Σὲ κόκκινο φόντο: τὰ νεκρὰ πλῆκτρα. Σὲ παρένθεση: τί ἀποκτᾶμε χτυπῶντας τὸ πλῆκτρο

(Η παραπάνω πρόταση έχει γραφεί σε γραμματοσειρά callibri. Αν γραφεί σε Verdana έχει την παρακάτω εμφάνιση

Σὲ κὀκκινο φὀντο: τὰ νεκρὰ πλῆκτρα. Σὲ παρἑνθεση: τἱ ἀποκτᾶμε χτυπῶντας τὸ πλῆκτρο)

| 1. Κανονική διάταξη                                     |                                     |
|---------------------------------------------------------|-------------------------------------|
| "(~) 1 2 3 4 5 6 7 8 9 0 <sup>-</sup>                   | (-) <sup>7</sup> (=) Back           |
| <sup>Τab</sup> '(;) ς ε φ τ υ θ ι ο π                   | ~ () <sup>*</sup> ()                |
| Caps Lock α σ δ φ γ η ξ κ λ                             | (') Enter                           |
| Shift < $\zeta \chi \psi \omega \beta \nu \mu$ ,.       | " (/) Shift                         |
| Ctrl Win<br>Key Alt Space Alt Gr                        | Win<br>Key Menu Ctrl                |
| 2. Κεφαλαΐα                                             |                                     |
| ~~()!@#\$%^&*() <sup>~</sup>                            | (_) <sup>7</sup> (+) Back           |
| <sup>τab</sup> "(:) " Ε Ρ Τ Υ Θ Ι Ο Π                   | · ({) · (}) ° (!)                   |
| Caps Lock $A \Sigma \Delta \Phi \Gamma H \Xi K \Lambda$ | · · · (") Enter                     |
| Shift > Z X $\Psi$ $\Omega$ B N M < >                   | <sup>"</sup> (?) Shift              |
| Ctrl Win Alt Space Alt Gr                               | Win<br>Menu Ctrl<br>Key             |
| 3. AltGr                                                |                                     |
| ~ C, C, T⊅ £ § ¶ ¤ ¦ °                                  | $\pm (\frac{3}{(1/2)})^3$ Back      |
| Tab ′. € ® ¥                                            | ~. `. <sup>»</sup> .<br>(«) (») (¬) |
| Caps Lock                                               | " ' Enter                           |
| Shift ©                                                 | <sup>×</sup> . Shift                |
| Ctrl Win<br>Key Alt Space Alt Gr                        | Win<br>Key Menu Ctrl                |
|                                                         |                                     |